### Het Locaal Installeren van de PDF-CONVERTER

Het locaal installeren van de PDF-converter wordt gedaan om het mogelijk te maken om, via de locaal geinstalleerde Adobe Reader, documenten in ASP te kunnen printen op printers die niet door ASP worden ondersteund.

Welke printers worden niet door ASP ondersteund?

Er worden elke dag nieuwe printers op de markt aangeboden. Het is bijna ondoenlijk om al de nieuwe drivers in ASP te installeren. Op dit moment worden alleen de Printers die door Softwear worden geleverd aan ASP toegevoegd.

Hoe installeert u de PDF-converter?

1. Installeer de Adobe Reader

De Adobe Reader is gratis te downloaden bij <u>http://www.adobe.com/nl/</u> Wanneer u met Vista werkt is het aan te raden om de nieuwste versie te installeren

#### 2.Ga nu naar http://download.softwear.nl

| C Softwear - Windows Internet Explorer                                                                                                    |                                                                                                    |                                                                  |                    |
|----------------------------------------------------------------------------------------------------|----------------------------------------------------------------------------------------------------|------------------------------------------------------------------|--------------------|
| 😋 🔾 👻 http://www.softwear.nl/                                                                                                    |                                                                                                    | 💌 🗲 🗙 Live Search                                                |                    |
| ♠ -                                                                                                    |                                                                                                    |                                                                  |                    |
| 🚖 🏟 🍇 Softwear                                                                                                    |                                                                                                    | 💁 • 🖻 · 🖨 • 🛙                                                    | Page 🔹 🎯 Tools 🔹 🎽 |
| HOME PRODUKTINFO<br>RETAIL<br>DOWNLOADS<br>download.softwea                                                                                                   | retail Wholesale                                                                                                    | ASP OVERIGE BEDRIJFSINFO REFERENTIES                             |                    |
| maandag 11 juni 2007<br>donderdag 12 april 2007<br>zaterdag 21 juli 2007<br>vrijdag 16 december 2005<br>zaterdag 13 januari 2007<br>donderdag 18 januari 2007 | 6:59 <dir>       00-5         10:24       <dir>       01-2         12:22       <dir>       20:38         20:38       <dir>       appr         16:38       10043</dir></dir></dir></dir> | Softwear<br>13P<br>Diversen<br>Support.exe<br>net_client<br>.htm | -                  |
|                                                                                                    |                                                                                                    |                                                                  | -                  |
| Done                                                                                                    |                                                                                                    | G 🚱 Internet                                                     | 🔍 100% 🔻 🛒         |
| 🛃 start 👘 🥙 🕼 🌽 🦈 🕄 vista - 192.168.2.10                                                                                                    | 📋 naamloos1 - OpenOff 🥻                                                                                                    | Softwear - Windows I EN 🔇 🇞                                      | 👂 💽 💵 🏠 🙀 🔽 13:12  |

Ga nu naar 01-ASP

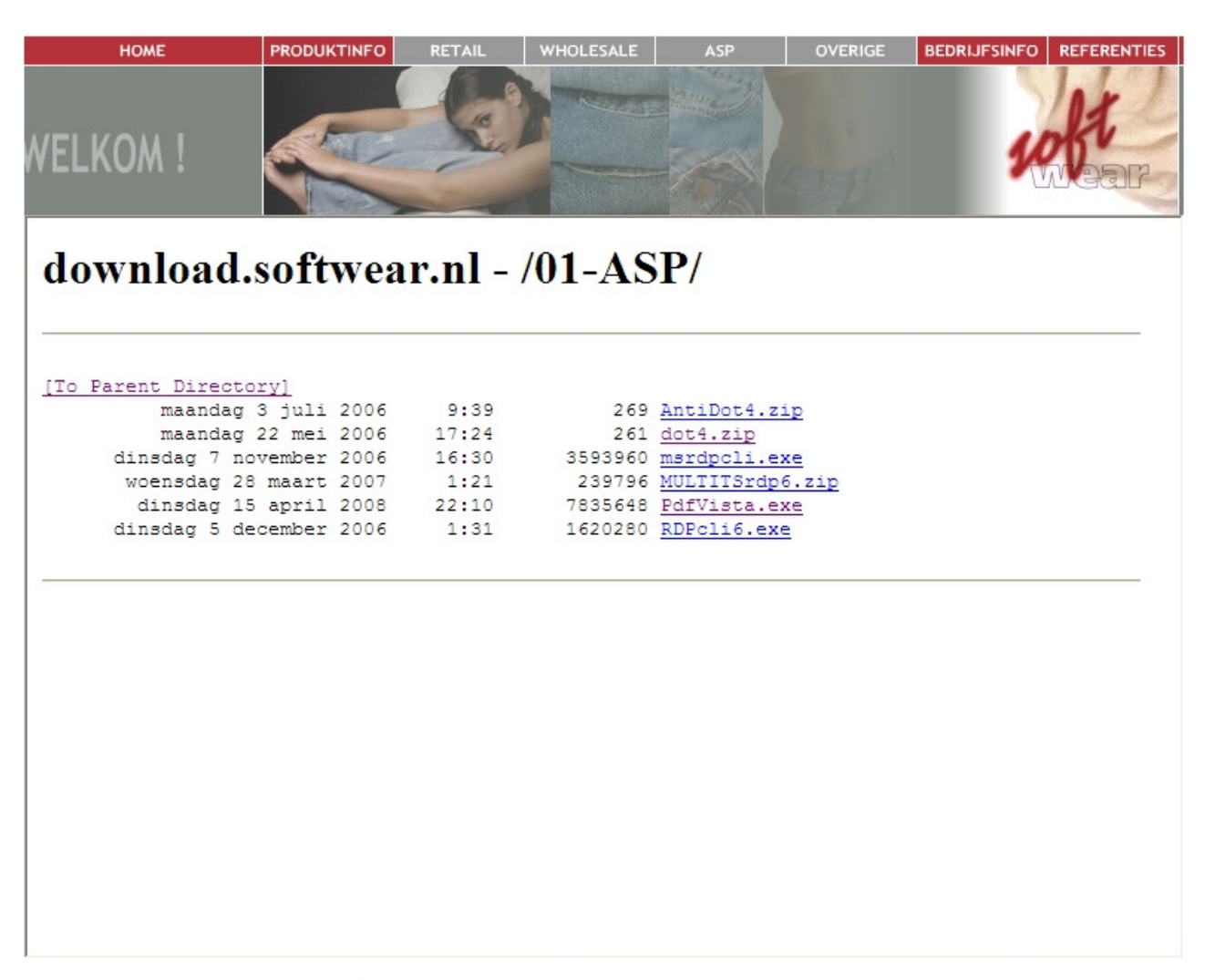

Produktinfo | <u>Retail</u> | <u>Wholesale</u> | <u>ASP</u> | <u>Overige</u> | <u>Bedrijfsinfo</u> | Referenties © 2008 Softwear. All rights reserved. - © 2008, Webdesign by MintDesign.

### Klik nu op dot4.zip

| File Download                                                                                                    | × |
|----------------------------------------------------------------------------------------------------|---|
| Do you want to open or save this file?                                                                                                    |   |
| Name: dot4.zip<br>Type: WinRAR ZIP archive, 261 bytes<br>From: download.softwear.nl                                                                                                |   |
| Open Save Cancel                                                                                                    |   |
| Always ask before opening this type of file                                                                                                    |   |
| While files from the Internet can be useful, some files can potentially harm your computer. If you do not trust the source, do not open or save this file. <u>What's the risk?</u> |   |

kies voor open/uitvoeren/run

Dubbelklik nu op het dot4.reg bestand en klik op Ja

Dot4.reg wordt nu aan uw Systeemregister toegevoegd.

Opm.: De vensters die u te zien krijgt kunnen per Windows-systeem verschillen

Ga nu terug het 01-ASP download venster en klik op PDFvista.exe kies voor open/uitvoeren/run

de PDF-converter wordt nu gedownload, waarna het volgend venster zal verschijnen.

| Bestand downloaden - beveiligingswaarschuwing                                                                                                    | × |
|----------------------------------------------------------------------------------------------------|---|
| Wilt u dit bestand uitvoeren of opslaan?                                                                                                    |   |
| Naam: PdfVista.exe<br>Type: Toepassing, 7,47 MB<br>Van: download.softwear.nl<br>Uitvoeren Opslaan Annuleren                                                                                                    |   |
| Hoewel bestanden die u van internet hebt gedownload handig<br>kunnen zijn, kan dit bestandstype schade aan uw computer<br>toebrengen. Voer deze software niet uit of sla deze niet op als u<br>twijfelt over de afkomst. <u>Wat is het risico?</u> |   |

Kies voor uitvoeren en het volgende scherm zal verschijnen

| To unzip all files in pdf[1].exe to<br>press the Unzip button. | the specified folder | Unzip      |
|----------------------------------------------------------------|----------------------|------------|
| Unzip to folder:                                               |                      | Run WinZip |
| SoftwearPDFpa                                                  | Browse               | Close      |
| ✓ Overwrite files without prompting                            |                      | About      |
|                                                                |                      | Help       |

Verander SoftwearPDFpa in <u>c:/SoftwearPDFpa</u>

| WinZip Self-Extractor - PdfVista[2].exe                                                  |            |
|------------------------------------------------------------------------------------------|------------|
| To unzip all files in PdfVista[2].exe to the specified<br>folder press the Unzip button. | Unzip      |
| Unzip to folder:                                                                         | Run WinZip |
| c:\SoftwearPDFpa Browse                                                                  | Close      |
| Overwrite files without prompting                                                        | About      |
|                                                                                          | Help       |
|                                                                                          |            |

# Klik nu op Unzip

De bestanden worden nu in de opgegeven <u>c:/SoftwearPDFpa</u> map uitgepakt.

## Ga nu naar de map C:/SoftwearPDFpa en open deze map

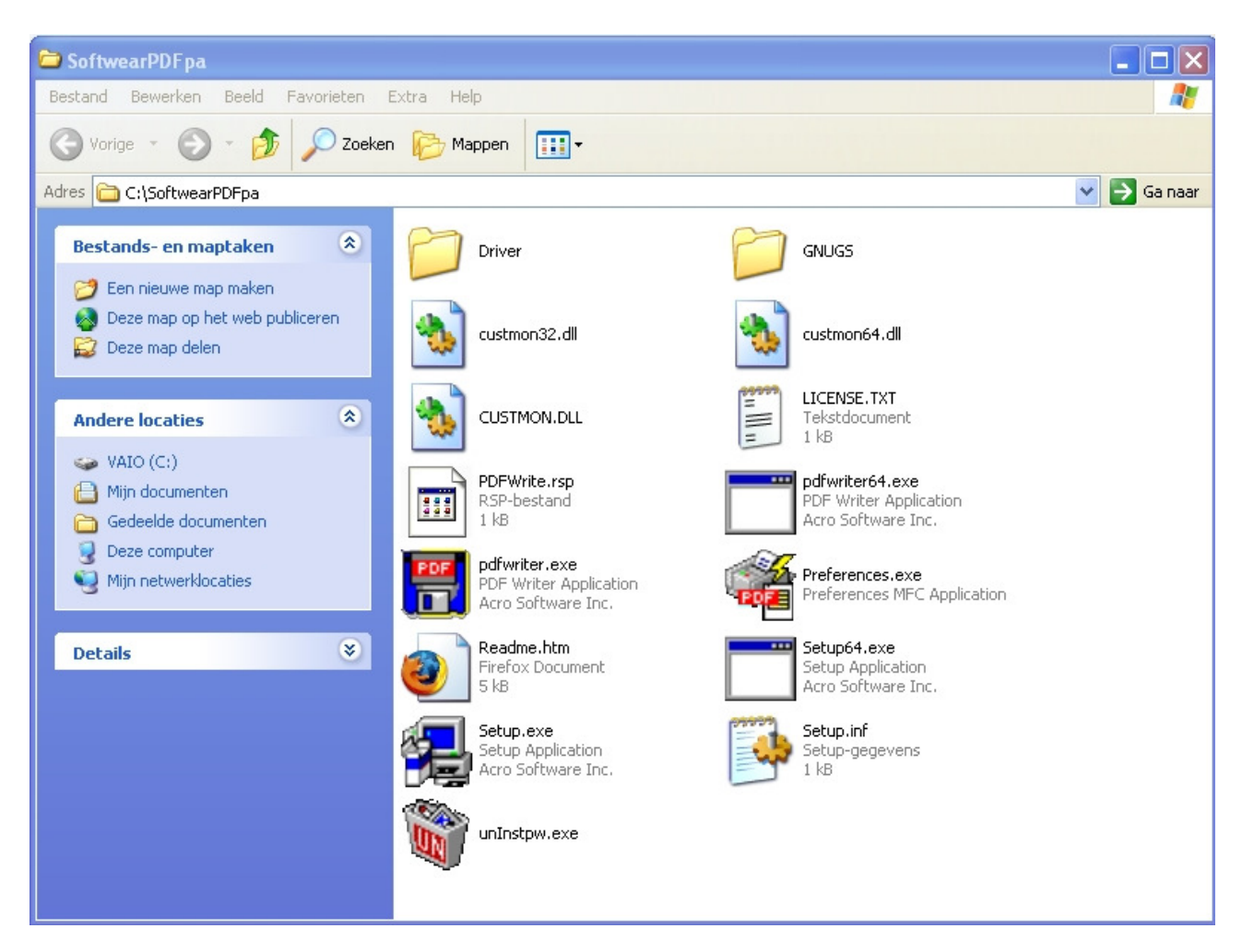

### Voer nu Setup.exe uit

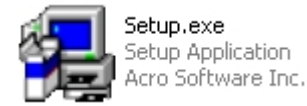

De PDF-converter zal nu op uw systeem worden geinstalleerd

# Ga nu naar Programma's --> Softwear PDF converter --> Preferences

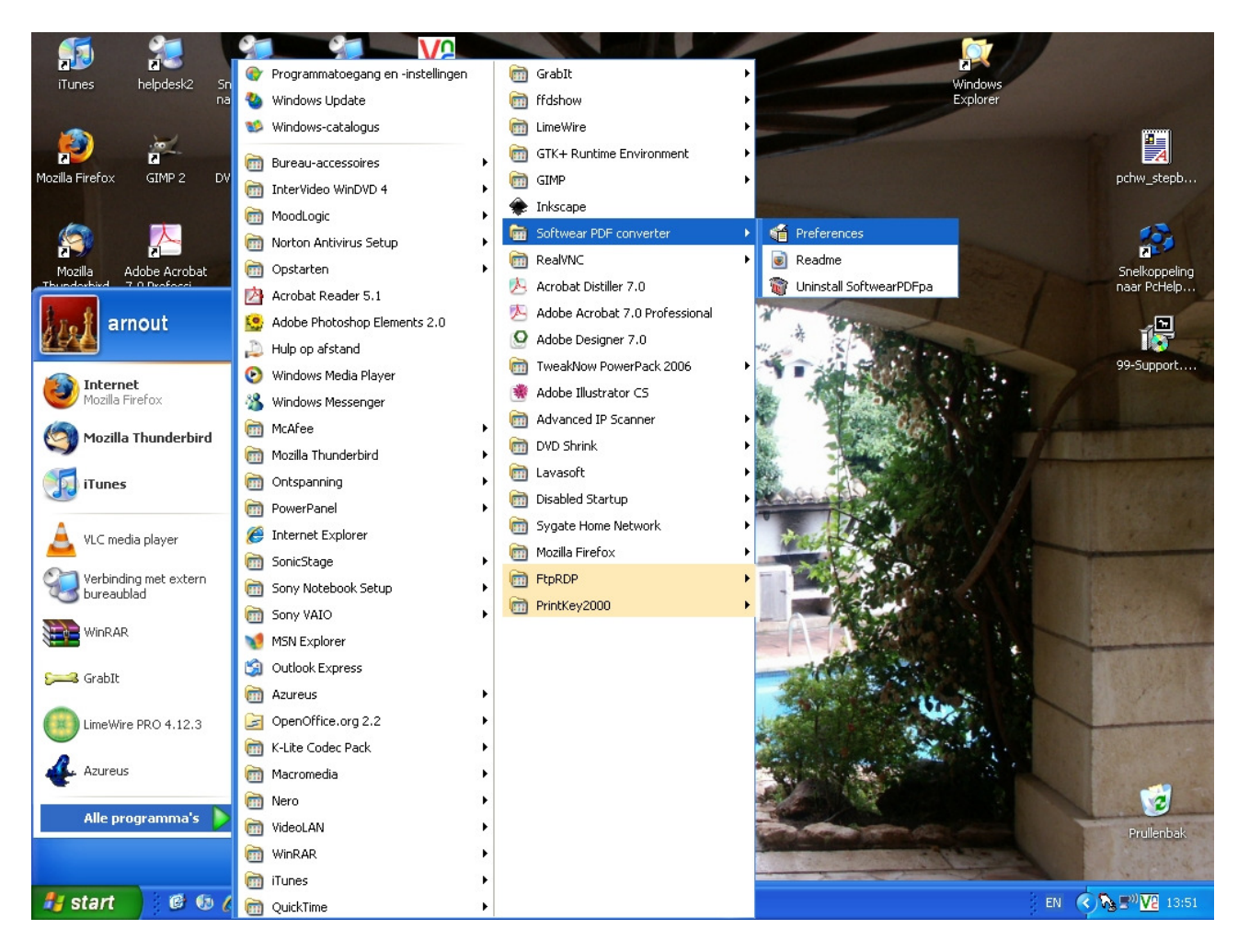

Open Preferences het volgende scherm verschijnt.

| 🃽 Preferences - PDF Writer     | ×                                        |
|--------------------------------|------------------------------------------|
| Output Options                 |                                          |
| Location: C:\SoftwearPDFpa     |                                          |
| Use print job name to save PDF | file under default folder automatically. |
| View PDF after saving.         | 🔲 Email PDF after saving.                |
|                                | OK Cancel                                |

Verander het venster nu in de volgende specificatie

| 🃽 Preferences - PDF Writer                                                                                                    |        |
|----------------------------------------------------------------------------------------------------|--------|
| Output Options  Use default folder location.  Location: C:\SoftwearPDFpa  Use print job name to save PDF file under default folder automatically. |        |
| View PDF after saving. Email PDF after saving.                                                                                                    |        |
| ОК                                                                                                    | Cancel |

Bevestig met OK

De SOFTWEAR PDF CONVERTER is nu gereed voor gebruik

Wanneer u nu inlogt op ASP en een print opdracht geeft zal bij de printerkeuze ook de PDFconverter (in session) als printer zichtbaar zijn.

Kiest u voor deze printer dan zal er een PDF-document worden aangemaakt die u op uw, locaal geinstalleerde, printer kunt afdrukken.